Assembly Instruction P2399MA 2019-06

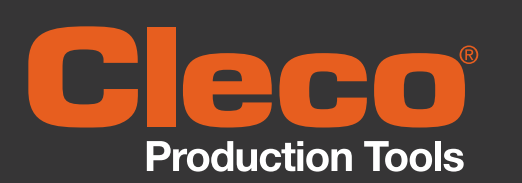

# **NeoTek**<sup>™</sup>

937731PT, 942391PT, 942394PT, T55-3000018/19 2D Reader

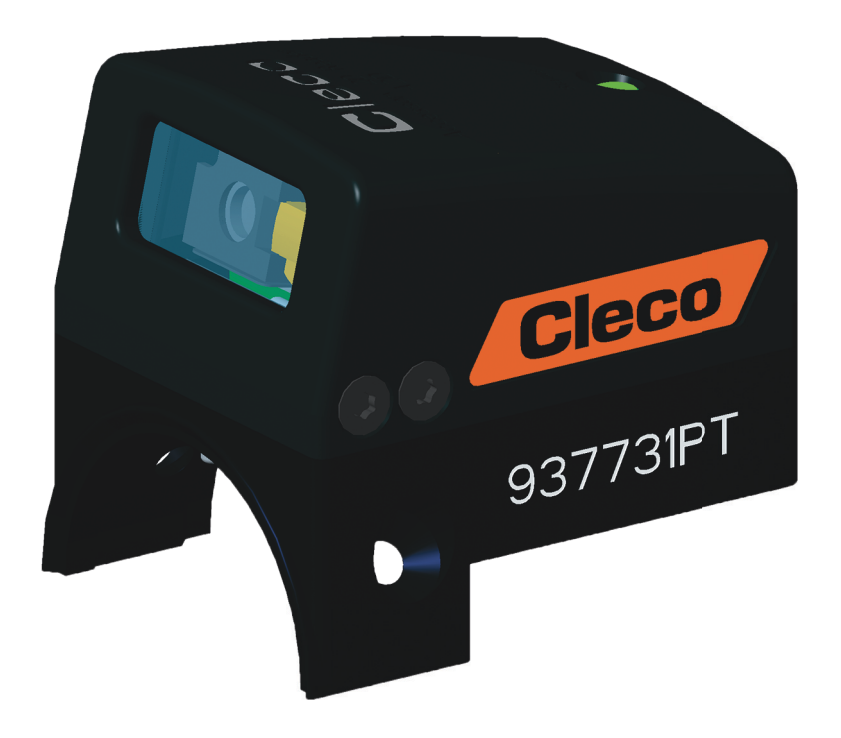

Copyright © Apex Tool Group, 2019

No part of this document may be reproduced in any way or in any form, in whole or in part, or in a natural or machine-readable language, or transmitted on electronic, mechanical, optical, or other media, without the express permission of the Apex Tool Group.

#### Disclaimer

Apex Tool Group reserves the right to modify, supplement, or improve this document or the product without prior notice.

#### Trademark

Cleco is a registered trademark of Apex Brands, Inc.

#### Apex Tool Group GmbH

Industriestraße 1 73463 Westhausen Germany

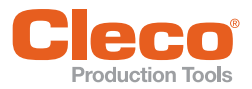

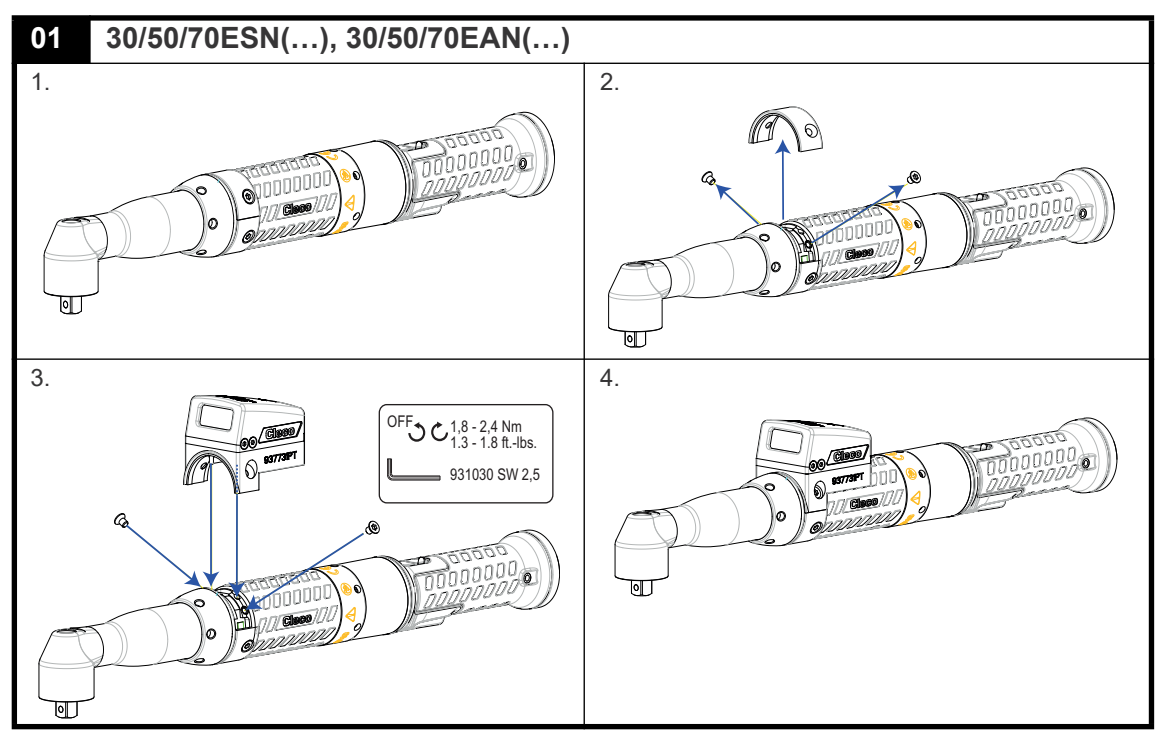

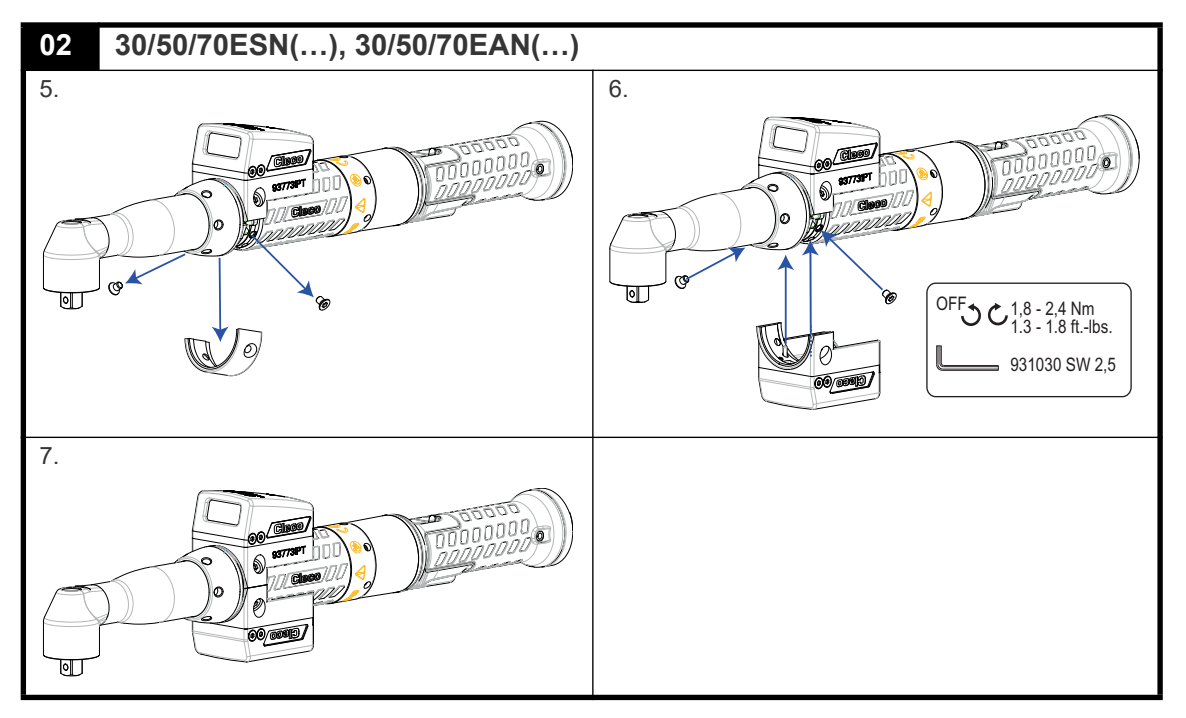

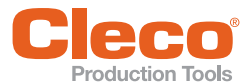

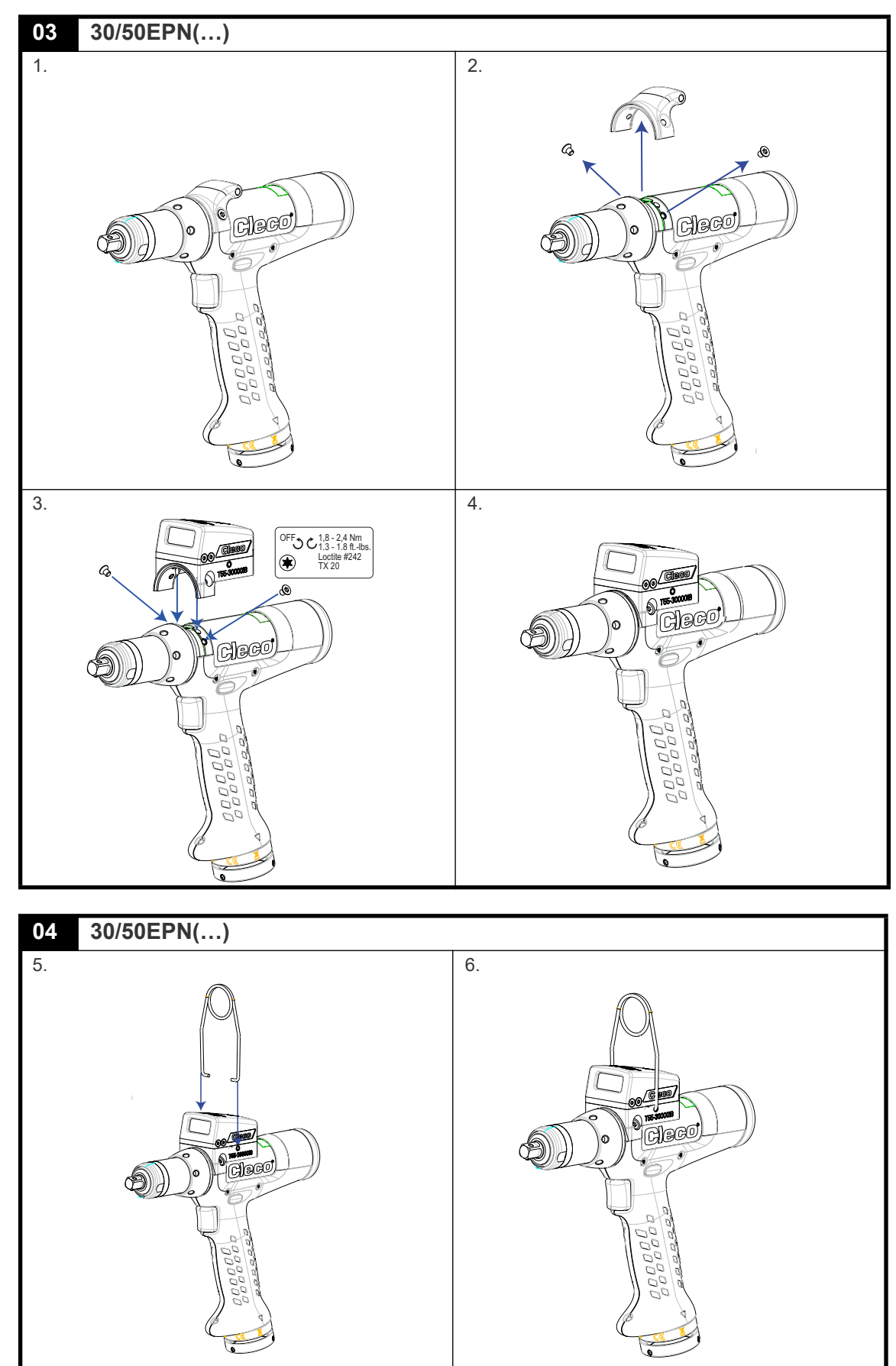

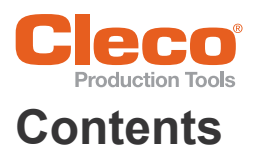

#### ΕN

| 1  | Product description         |
|----|-----------------------------|
| 2  | Use 9                       |
| 3  | Installation                |
| 4  | Activating accessories      |
| 5  | LED signals 10              |
| 6  | Technical specifications 10 |
| 7  | Ambient conditions 10       |
| 8  | Troubleshooting 11          |
| 9  | Cleaning instructions 11    |
| DE |                             |
| 1  | Produktbeschreibung 13      |
| 2  | Verwendung 13               |
| 3  | Installation 13             |
| 4  | Zubehör aktivieren 13       |
| 5  | LED-Signale 14              |
| 6  | Technische Daten 14         |
| 7  | Umgebungsbedingungen 14     |
| 8  | Fehlersuche 15              |
| 9  | Reinigungshinweise 15       |
| ES |                             |
| 1  | Descripción del producto 17 |
| 2  | Utilización 17              |
| 3  | Instalación 17              |
| 4  | Activar accesorios 17       |

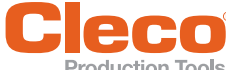

| 5  | Señales LED                    |    |
|----|--------------------------------|----|
| 6  | Datos técnicos                 | 18 |
| 7  | Condiciones ambientales        | 18 |
| 8  | Localización de fallos         | 19 |
| 9  | Instrucciones para la limpieza | 19 |
| FR |                                |    |
| 1  | Description du produit         | 21 |
| 2  | Utilisation                    | 21 |
| 3  | Installation                   | 21 |
| 4  | Activer l'accessoire           | 21 |
| 5  | Signaux LED                    | 22 |
| 6  | Caractéristiques techniques    | 22 |
| 7  | Conditions ambiantes           | 22 |
| 8  | Recherche d'erreurs            | 23 |
| 9  | Consignes de nettoyage         | 23 |
| IT |                                |    |
| 1  | Descrizione del prodotto       | 25 |
| 2  | Utilizzo                       | 25 |
| 3  | Installazione                  | 25 |
| 4  | Attivazione dell'accessorio    | 25 |
| 5  | Segnali LED                    | 26 |
| 6  | Dati tecnici                   | 26 |
| 7  | Condizioni ambientali          | 26 |
| 8  | Ricerca guasti                 | 27 |
| 9  | Avvertenze per la pulizia      | 27 |

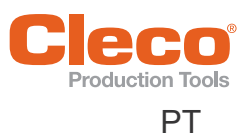

| 1 | Descrição do produto  | 28 |
|---|-----------------------|----|
| 2 | Uso                   | 28 |
| 3 | Instalação            | 28 |
| 4 | Ativar acessório      | 28 |
| 5 | Sinais de LED         | 29 |
| 6 | Dados técnicos        | 29 |
| 7 | Condições ambientais  | 29 |
| 8 | Localização de falhas | 30 |
| 9 | Notas sobre a limpeza | 30 |

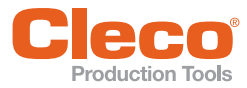

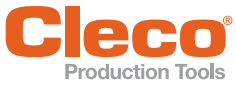

As an accessory for NeoTek tools, the 2D Reader allows the scanning of barcodes.

#### 2 Use

| 2D Reader<br>Order No. | 937731PT                                                                                                    | 942391PT                               | 942394PT              | T55-<br>3000018 | T55-<br>3000019 |
|------------------------|----------------------------------------------------------------------------------------------------|----------------------------------------|-----------------------|-----------------|-----------------|
| Requirements           |                                                                                                    |                                        |                       |                 |                 |
| NeoTek tool            | 30 Series,<br>50EAN30-<br>FA3                                                                                                    | 50 Series<br>except<br>50EAN30-<br>FA3 | 70 Series             | 30 Series       | 50 Series       |
|                        | Angle head,<br>inline                                                                                                    | Angle head,<br>inline                  | Angle head,<br>inline | Pistol          | Pistol          |
| Software requirements  | 2D reader: S169352-101 or later<br>Bootloader: S169353-101 or later<br>Controller: e.g., S168813-1.8.1 or later<br>Measurement card: S168025-507 or later<br>TIM (Tool Interface Module): 3.4 |                                        |                       |                 |                 |

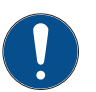

#### Note

Note the order of the software updates:

- 1. Perform controller software update.
- 2. Perform measurement card firmware update.
- 3. Perform TIM firmware update.
- 4. Perform firmware update for accessories.

### 3 Installation

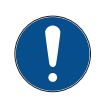

#### Note

Before installing, take the tool out of operation or switch off the controller.

#### 30/50/70ESN(...), 30/50/70EAN(...)

- First accessory: see Figure 01, Page 3
- Second accessory (optional): see Figure 02, Page 3

#### 30/50EPN(...)

- First accessory: see Figure 03, Page 4
- Pistol suspension bail (optional): see Figure 04, Page 4

### 4 Activating accessories

To activate accessories via the controller:

Select Navigator > Communications > Part ID > Part ID Source > Tool Scanner.
For additional settings, see the particular software documentation for the controller.

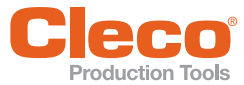

# LED signals

| LED color               | Explanation                                                                                                    |
|-------------------------|----------------------------------------------------------------------------------------------------|
| Continuously green      | Waiting for scan.                                                                                                   |
|                         | Press the Start button to activate the scanner.                                                                     |
| Flashing green          | Bootloader active.                                                                                                  |
|                         | $\rightarrow$ Waiting for application.                                                                              |
|                         |                                                                                                    |
|                         | If the LED does not stop flashing after 5-10 seconds, the application is defective, see 8 Troubleshooting, Page 11. |
| Continuously red        | Initialization of the accessory failed.                                                                             |
|                         | $\rightarrow$ Accessory is defective and must be replaced.                                                          |
| Continuously white      | Software update is running.                                                                                         |
| Briefly lights up white | Application is loaded after the bootloader has been started.                                                        |
| LED is off              | Waiting for scan job after the application has loaded.                                                              |

6

### **Technical specifications**

| Features                                                                                                    | 937731PT                                                                                                    | 942391PT         | 942394PT          | T55-<br>3000018 | T55-<br>3000019 |  |
|----------------------------------------------------------------------------------------------------|----------------------------------------------------------------------------------------------------|------------------|-------------------|-----------------|-----------------|--|
| Sensor                                                                                                    |                                                                                                    | CMOS s           | ensor with globa  | al shutter      |                 |  |
| Scan rate                                                                                                    |                                                                                                    |                  | 60 scans/sec      |                 |                 |  |
| Scan angle                                                                                                    |                                                                                                    | 360°, pitch      | angle: ±45°, roll | angle: ±65°     |                 |  |
| Ambient light                                                                                                 |                                                                                                    |                  | 0 to 100,000 lx   |                 |                 |  |
| Lighting                                                                                                    |                                                                                                    | F                | Red LED, 617 nr   | n               |                 |  |
| Aiming device                                                                                                 |                                                                                                    | Green            | LED light bar, 5  | 28 nm           |                 |  |
| Resolution                                                                                                    |                                                                                                    | 844 x 640 pixels |                   |                 |                 |  |
| Decoding zone<br>(typical)                                                                                    | 10 mil (Code 39)         6.1 - 44.2 cm (2.4 - 17.4 in)           15 mil (Code 39)         3.8 - 54.9 cm (1.5 - 21.6 in)           10 mil (PDF 417)         5.6 - 39.6 cm (2.2 - 15.6 in)           100% (UPC)         6.1 - 53.3 cm (2.4 - 21.0 in)           MaxiCode         7.9 - 52.8 cm (3.1 - 20.8 in) |                  |                   |                 |                 |  |
| Barcode types                                                                                                 | <b>1D</b><br>Codabar, CODE 11, CODE 128, CODE 39, CODE 93, EAN 13, EAN 8, EAN<br>128, Interleaved 2 of 5, Trioptic CODE 39, MSI, RSS 14, RSS Expander,<br>RSS Limited, UPC-A, UPC-E, UPC-E1                                                                                                    |                  |                   |                 |                 |  |
| <b>2D</b><br>Chinese Sensible, Codablock A, Codablock F, Code 49, Datan<br>MaxiCode, micro PDF417, PDF417, QR |                                                                                                    |                  |                   | matrix, GS1,    |                 |  |

### 7 Ambient conditions

- EMC Limit Class A (electromagnetic immunity for industrial areas)
- Only for use indoors
- Recommendation: ESD workstation on installation

| Feature                          | Data                    |
|----------------------------------|-------------------------|
| Ambient temperature              | 0 °C 45 °C              |
| Storage temperature              | -25 °C 70 °C            |
| Humidity                         | 10% 90%, non-condensing |
| Protection Class<br>DIN EN 60529 | IP40                    |

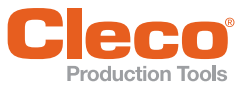

### Troubleshooting

| Problem                   | Possible cause                              | Measure                                                               |
|---------------------------|---------------------------------------------|-----------------------------------------------------------------------|
| Accessory does not work   | Accessory not activated by software         | See Troubleshooting                                                   |
|                           | Accessory not properly installed            | <ul> <li>Check installation</li> </ul>                                |
|                           | Accessory defective                         | <ul> <li>Replace accessory</li> </ul>                                 |
|                           | Tool defective                              | <ul> <li>Replace tool</li> </ul>                                      |
|                           | Wrong software on TIM                       | <ul> <li>Perform software update with<br/>correct software</li> </ul> |
|                           | Wrong software on STMD-H                    | <ul> <li>Perform software update with<br/>correct software</li> </ul> |
|                           | TIM defective                               | Send tool for repair                                                  |
| Application is not loaded | Measurement card software is not recognized | <ul> <li>Use correct measurement card<br/>software</li> </ul>         |
|                           | No application on the tool                  | <ul> <li>Perform software update with<br/>correct software</li> </ul> |
|                           | CAN bus communication not                   | Make sure the tool is installed<br>correctly                          |
|                           |                                             | <ul> <li>Make sure the correct TIM soft-<br/>ware is used</li> </ul>  |
| Barcode is not read       | Barcode damaged                             | Use another barcode                                                   |
|                           | Wrong barcode type used                     | Use another barcode type                                              |
|                           | Wrong barcode type parameterized            | <ul> <li>Enable barcode type on the<br/>controller</li> </ul>         |

### 9 Cleaning instructions

The window must be clean. If the window is dirty, the barcode may not be read.

- Clean it regularly—or immediately, if it becomes dirty—using a damp cloth and a conventional window cleaner.
- ▶ Do not use acidic cleaners or acetone. These can dissolve the plastic.
- Remove suspension bail.

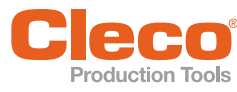

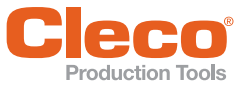

#### Produktbeschreibung

Der 2D-Reader ermöglicht als Zubehör für NeoTek-Werkzeuge das Scannen von Barcodes.

#### 2 Verwendung

| 2D-Reader<br>Bestell-Nr. | 937731PT                                                                                                    | 942391PT                             | 942394PT              | T55-<br>3000018 | T55-<br>3000019 |
|--------------------------|----------------------------------------------------------------------------------------------------|--------------------------------------|-----------------------|-----------------|-----------------|
| Vorraussetzungen         |                                                                                                    |                                      |                       |                 |                 |
| Werkzeug NeoTek          | Serie 30,<br>50EAN30-<br>FA3                                                                                                    | Serie 50<br>außer<br>50EAN30-<br>FA3 | Serie 70              | Serie 30        | Serie 50        |
|                          | Winkelkopf,<br>Inline                                                                                                    | Winkelkopf,<br>Inline                | Winkelkopf,<br>Inline | Pistole         | Pistole         |
| Softwarevoraussetzung    | 2D-Reader: S169352-101 oder neuer<br>Bootloader: S169353-101 oder neuer<br>Steuerung: z.B. S168813-1.8.1 oder neuer<br>Messkarte: S168025-507 oder neuer<br>TIM (Tool Interface Module): 3.4 |                                      |                       |                 |                 |

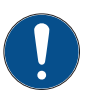

#### Hinweis

Die Reihenfolge der Software-Updates beachten:

- 1. Software-Update Steuerung durchführen.
- 2. Firmware-Update Messkarte durchführen.
- 3. Firmware-Update TIM durchführen.
- 4. Firmware-Update Zubehör durchführen.

### 3 Installation

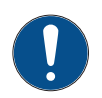

#### Hinweis

Vor Installation Werkzeug außer Betrieb nehmen bzw. die Steuerung ausschalten.

#### 30/50/70ESN(...), 30/50/70EAN(...)

- Erstes Zubehör: siehe Abbildung 01, Seite 3
- Zweites Zubehör (optional): siehe Abbildung 02, Seite 3

#### 30/50EPN(...)

- Erstes Zubehör: siehe Abbildung 03, Seite 4
- Aufhängung Pistole (optional): siehe Abbildung 04, Seite 4

### 4 Zubehör aktivieren

Zubehör über die Steuerung aktivieren:

► Navigator > Kommunikation > Werk.-ID > Anschluss > Werkzeug-Scanner auswählen. Weitere Einstellungen siehe jeweilige Softwaredokumentation der Steuerung.

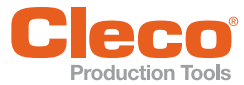

| LED-Farbe          | Bedeutung                                                                                                    |
|--------------------|----------------------------------------------------------------------------------------------------|
| Dauer Grün         | Warten auf Scannen.                                                                                              |
|                    | Starttaste drücken, um den Scanner zu aktivieren.                                                                |
| Blinkt Grün        | Bootloader aktiv.                                                                                                |
|                    | $\rightarrow$ Warten auf Applikation.                                                                            |
|                    |                                                                                                    |
|                    | Hört die LED nach 5-10 Sekunden nicht auf zu blinken, ist die Applikation defekt, siehe 8 Fehlersuche, Seite 15. |
| Dauer Rot          | Initialisierung des Zubehörs fehlgeschlagen.                                                                     |
|                    | ightarrow Zubehör ist defekt und muss ausgetauscht werden.                                                       |
| Dauer Weiß         | Software-Update läuft.                                                                                           |
| Leuchtet kurz Weiß | Applikation ist geladen, nachdem der Bootloader gestartet wurde.                                                 |
| LED ist aus        | Warten auf Scan-Auftrag, nachdem die Applikation geladen wurde.                                                  |

### 6 Technische Daten

| Merkmale                                                                                                   | 937731PT                                                                                                    | 942391PT    | 942394PT         | T55-<br>3000018 | T55-<br>3000019 |
|----------------------------------------------------------------------------------------------------|----------------------------------------------------------------------------------------------------|-------------|------------------|-----------------|-----------------|
| Sensor                                                                                                    |                                                                                                    | CMOS-S      | ensor mit Globa  | al Shutter      |                 |
| Scanrate                                                                                                   |                                                                                                    |             | 60 Scans/Sek.    |                 |                 |
| Scanwinkel                                                                                                 |                                                                                                    | 360°, Neigu | ıng: ±45°, Schrä | glage: ±65°     |                 |
| Umgebungslicht                                                                                             |                                                                                                    | C           | bis 100.000 Lu   | х               |                 |
| Beleuchtung                                                                                                |                                                                                                    |             | LED rot, 617 nm  | ı               |                 |
| Zieleinrichtung                                                                                            |                                                                                                    | LED Lie     | chtbalken grün,  | 528 nm          |                 |
| Auflösung                                                                                                  | 844 x 640 Pixel                                                                                                    |             |                  |                 |                 |
| Decodierzone<br>(typisch)                                                                                  | $ \begin{array}{c ccccccccccccccccccccccccccccccccccc$                                                                                                    |             |                  |                 |                 |
| Barcode-Typen                                                                                              | Codabar, CODE-11, CODE-128, CODE-39, CODE-93, EAN-13, EAN-8,<br>EAN-128, Interleaved 2of5, Trioptic CODE-39, MSI, RSS-14, RSS-Expan-<br>der, RSS-Limited, UPC-A, UPC-E, UPC-E1 |             |                  |                 |                 |
| <b>2D</b><br>Chinese Sensible, Codablock A, Codablock F, Code-49, Da<br>Maxicode, micro PDF417, PDF417, QR |                                                                                                    |             |                  | , Code-49, Data | matrix, GS1,    |

### 7 Umgebungsbedingungen

- EMV-Grenzwertklasse A (Störfestigkeit für Industriebereiche)
- Nur im Innenbereich verwenden
- Empfehlung: ESD Arbeitsplatz bei Installation

| Merkmal                | Daten                          |
|------------------------|--------------------------------|
| Umgebungstemperatur    | 0 °C 45 °C                     |
| Lagertemperatur        | -25 °C 70 °C                   |
| Luftfeuchtigkeit       | 10 % 90 %, nicht kondensierend |
| Schutzart DIN EN 60529 | IP40                           |

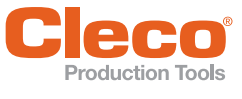

### Fehlersuche

| Problem                        | Mögliche Ursache                            | Maßnahme                                                                                                    |
|--------------------------------|---------------------------------------------|----------------------------------------------------------------------------------------------------|
| Zubehör funktioniert nicht     | Zubehör durch Software nicht akti-<br>viert | Siehe Fehlersuche                                                                                                    |
|                                | Zubehör nicht richtig montiert              | <ul> <li>Montage pr üfen</li> </ul>                                                                                                    |
|                                | Zubehör defekt                              | <ul> <li>Zubehör tauschen</li> </ul>                                                                                                    |
|                                | Werkzeug defekt                             | <ul> <li>Werkzeug tauschen</li> </ul>                                                                                                    |
|                                | Falsche Software auf TIM                    | <ul> <li>Software-Update mit richtiger<br/>Software durchführen</li> </ul>                                                                                |
|                                | Falsche Software auf STMD-H                 | <ul> <li>Software-Update mit richtiger<br/>Software durchführen</li> </ul>                                                                                |
|                                | TIM defekt                                  | <ul> <li>Werkzeug zur Reparatur schi-<br/>cken</li> </ul>                                                                                                 |
| Applikation wird nicht geladen | Messkarten-Software wird nicht<br>erkannt   | <ul> <li>Richtige Messkartensoftware<br/>verwenden</li> </ul>                                                                                             |
|                                | Keine Applikation auf dem Werk-<br>zeug     | <ul> <li>Software-Update mit richtiger<br/>Software durchführen</li> </ul>                                                                                |
|                                | CAN-Bus-Kommunikation nicht<br>möglich      | <ul> <li>Sicherstellen, dass das Werk-<br/>zeug richtig montiert ist</li> <li>Sicherstellen, dass die richtige<br/>TIM-Software verwendet wird</li> </ul> |
| Barcode wird nicht gele-       | Barcode beschädigt                          | Anderen Barcode verwenden                                                                                                    |
| 3011                           | Falscher Barcode-Typ verwendet              | <ul> <li>Anderen Barcode-Typ verwen-<br/>den</li> </ul>                                                                                                   |
|                                | Falscher Barcode-Typ parametriert           | <ul> <li>Barcode-Typ an der Steuerung<br/>freischalten</li> </ul>                                                                                         |

### 9 Reinigungshinweise

Das Fenster muss sauber sein. Bei verschmutztem Fenster wird der Barcode eventuell nicht gelesen.

- Regelmäßig, oder bei Verschmutzung sofort, mit einem feuchten Tuch und einem handelsüblichen Scheibenreinigungsmittel reinigen.
- Keine säurehaltigen Reiniger oder Aceton verwenden. Diese können den Kunststoff auflösen.
- Aufhängung entfernen

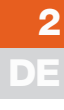

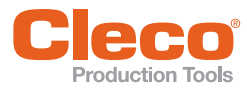

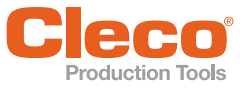

#### Descripción del producto

Como accesorio para herramientas NeoTek Lector 2D permite escanear códigos de barras.

### 2 Utilización

| Lector 2D<br>Nº de pedido | 937731PT                                                                                                    | 942391PT                               | 942394PT                      | T55-<br>3000018 | T55-<br>3000019 |
|---------------------------|----------------------------------------------------------------------------------------------------|----------------------------------------|-------------------------------|-----------------|-----------------|
| Requisitos                |                                                                                                    |                                        |                               |                 |                 |
| Herramienta NeoTek        | Serie 30,<br>50EAN30-<br>FA3                                                                                                    | Serie 50<br>excepto<br>50EAN30-<br>FA3 | Serie 70,                     | Serie 30        | Serie 50        |
|                           | Cabezal<br>angular,<br>Inline                                                                                                    | Cabezal<br>angular,<br>Inline          | Cabezal<br>angular,<br>Inline | Pistola         | Pistola         |
| Requisito del software    | Lector 2D: S169352-101 o más moderno<br>Bootloader: S169353-101 o más moderno<br>Control: p. ej. S168813-1.8.1 o más moderno<br>Tarjeta de medición: S168025-507 o más moderna<br>TIM (Tool Interface Module): 3.4 |                                        |                               |                 |                 |

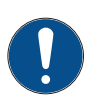

#### Aviso

Observar el orden de las actualización del software:

- 1. Actualizar el software del control.
- 2. Actualizar el firmware de la tarjeta de medición.
- 3. Actualizar el firmware de los TIM.
- 4. Actualizar el firmware de los accesorios.

### 3 Instalación

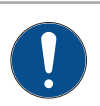

#### Aviso

Antes de proceder a la instalación, poner fuera de funcionamiento la herramienta, o desconectar el control.

#### 30/50/70ESN(...), 30/50/70EAN(...)

- Primer accesorio: véase figura 01, página 3
- Segundo accesorio (opcional): véase figura 02, página 3

#### 30/50EPN(...)

- Primer accesorio: véase figura 03, página 4
- Suspensión de la pistola (opcional): véase figura 04, página 4

#### 4 Activar accesorios

Activar los accesorios a través del control:

Seleccionar Navegador > Comunicaciones > ID pieza > Conexión > Lector de herramienta. Ver otros ajustes en la documentación del respectivo software del control.

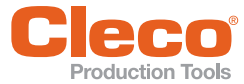

5

# Señales LED

| Color LED             | Significado                                                               |
|-----------------------|---------------------------------------------------------------------------|
| Verde permanente      | Esperando el escaneado.                                                   |
|                       | Pulsar la tecla de inicio para activar el escáner.                        |
| Parpadea en verde     | Bootloader activo.                                                        |
|                       | → Esperando la aplicación.                                                |
|                       |                                                                           |
|                       | aplicación está defectuosa; véase 8 Localización de fallos, Página 19.    |
| Rojo permanente       | Inicialización fallida del accesorio.                                     |
|                       | ightarrow El accesorio está defectuoso y hay que sustituirlo.             |
| Blanco permanente     | Actualización de software en curso                                        |
| Luce en blanco breve- | La aplicación está cargada después de que se haya iniciado el bootloader. |
| mente                 |                                                                           |
| El LED está apagado   | Esperando la orden de escaneo después de que se haya cargado la aplica-   |
|                       | cion.                                                                     |

### 6 Datos técnicos

| Características                     | 937731PT                                                                                                    | 942391PT                                             | 942394PT                                                                               | T55-<br>3000018                                                                                  | T55-<br>3000019          |
|-------------------------------------|----------------------------------------------------------------------------------------------------|------------------------------------------------------|----------------------------------------------------------------------------------------|--------------------------------------------------------------------------------------------------|--------------------------|
| Sensor                              |                                                                                                    | Sensor C                                             | MOS con Globa                                                                          | al Shutter                                                                                       |                          |
| Frecuencia de explora-<br>ción      |                                                                                                    |                                                      | 60 scans/s.                                                                            |                                                                                                  |                          |
| Ángulo de exploración               |                                                                                                    | 360°, inclinació                                     | n: ±45°, posicióı                                                                      | n delgada: ±65°                                                                                  |                          |
| Luz ambiental                       |                                                                                                    |                                                      | 0 a 100.000 Lux                                                                        | (                                                                                                |                          |
| lluminación                         |                                                                                                    | L                                                    | ED rojo, 617 nn                                                                        | n                                                                                                |                          |
| Dispositivo de puntería             |                                                                                                    | Barra de luces LED verde, 528 nm                     |                                                                                        |                                                                                                  |                          |
| Resolución                          | 844 x 640 píxels                                                                                                    |                                                      |                                                                                        |                                                                                                  |                          |
| Zona de descodificación<br>(típica) | 10 mil (c<br>15 mil (c<br>10 mil (F<br>100%<br>Maxi                                                                      | ódigo 39)<br>ódigo 39)<br>PDF 417)<br>(UPC)<br>Code  | 6,1 - 44,2  cm<br>3,8 - 54,9  cm<br>5,6 - 39,6  cm<br>6,1 - 53,3  cm<br>7,9 - 52,8  cm | (2.4 - 17.4  in)<br>(1.5 - 21.6  in)<br>(2.2 - 15.6  in)<br>(2.4 - 21.0  in)<br>(3.1 - 20.8  in) |                          |
| Tipos de códigos de<br>barras       | <b>1D</b><br>Codabar, COE<br>EAN-128, Inte<br>der, RSS-Limi                                                              | DE-11, CODE-12<br>rleaved 2of5, Tr<br>ted, UPC-A, UP | 28, CODE-39, C<br>ioptic CODE-39<br>C-E, UPC-E1                                        | ODE-93, EAN-1<br>, MSI, RSS-14,                                                                  | I3, EAN-8,<br>RSS-Expan- |
|                                     | <b>2D</b><br>Chinese Sensible, Codablock A, Codablock F, Code-49, Datamatrix, GS1,<br>Maxicode, micro PDF417, PDF417, QR |                                                      |                                                                                        |                                                                                                  |                          |

### 7 Condiciones ambientales

- Valor límite de CEM de la clase A (resistencia a perturbaciones para sectores industriales)
- Utilizar solamente en interiores
- Recomendación: puesto de trabajo ESD durante la instalación

| Característica                     | Datos             |
|------------------------------------|-------------------|
| Temperatura ambiente               | 0 °C 45 °C        |
| Temperatura de almace-<br>namiento | de -25 °C a 70 °C |

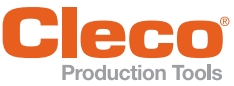

### 8 Localización de fallos

| Problema                       | Causa posible                                              | Medida                                                                                    |
|--------------------------------|------------------------------------------------------------|-------------------------------------------------------------------------------------------|
| El accesorio no funciona       | Accesorio no activado por el sof-<br>tware                 | Véase Localización de fallos                                                              |
|                                | Accesorio montado incorrectamente                          | <ul> <li>Comprobar el montaje</li> </ul>                                                  |
|                                | Accesorio defectuoso                                       | <ul> <li>Sustituir el accesorio</li> </ul>                                                |
|                                | Herramienta defectuosa                                     | <ul> <li>Cambiar la herramienta</li> </ul>                                                |
|                                | Software equivocado en TIM                                 | <ul> <li>Actualizar el software con el<br/>software correcto</li> </ul>                   |
|                                | Software incorrecto en STMD-H                              | <ul> <li>Actualizar el software con el<br/>software correcto</li> </ul>                   |
|                                | TIM defectuoso                                             | <ul> <li>Enviar la herramienta para su<br/>reparación</li> </ul>                          |
| No se carga la aplica-<br>ción | No se reconoce el software de la<br>tarjeta de medición    | <ul> <li>Usar el software correcto de la<br/>tarjeta de medición</li> </ul>               |
|                                | No hay ninguna aplicación en la<br>herramienta             | <ul> <li>Actualizar el software con el<br/>software correcto</li> </ul>                   |
|                                | No son posibles las comunicaciones<br>por el bus CAN       | <ul> <li>Asegurarse de que la herra-<br/>mienta está correctamente<br/>montada</li> </ul> |
|                                |                                                            | <ul> <li>Asegurarse de que se utiliza el<br/>software TIM correcto</li> </ul>             |
| No se lee el código de         | Código de barras dañado                                    | <ul> <li>Usar otro código de barras</li> </ul>                                            |
| Darras                         | Se ha usado un tipo de código de barras erróneo            | <ul> <li>Usar otro tipo de código de<br/>barras</li> </ul>                                |
|                                | Se ha parametrizado un tipo de<br>código de barras erróneo | <ul> <li>Habilitar el tipo de código de<br/>barras en el control</li> </ul>               |

### 9 Instrucciones para la limpieza

La ventana debe estar limpia. Si la ventana está sucia, es posible que no se pueda leer el código de barras.

- Limpiarla periódicamente (o de inmediato si está sucia) con un paño húmedo y un producto limpiacristales común.
- No use limpiadores ácidos ni acetona. Estos productos pueden disolver el plástico.
- Retirar la suspensión

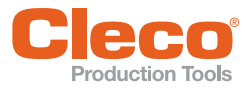

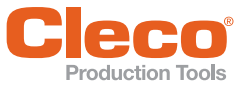

#### Description du produit

Le Lecteur 2D permet en tant qu'accessoire pour les outils NeoTek le scan de codes à barres.

### 2 Utilisation

| Lecteur 2D<br>Réf.                  | 937731PT                                                                                                    | 942391PT                              | 942394PT                  | T55-<br>3000018 | T55-<br>3000019 |
|-------------------------------------|----------------------------------------------------------------------------------------------------|---------------------------------------|---------------------------|-----------------|-----------------|
| Conditions préalables               |                                                                                                    |                                       |                           |                 |                 |
| Outil NeoTek                        | Série 30,<br>50EAN30-<br>FA3                                                                                                    | Série 50<br>hormis<br>50EAN30-<br>FA3 | Série 70                  | Série 30        | Série 50        |
|                                     | Tête d'angle,<br>en ligne                                                                                                    | Tête d'angle,<br>en ligne             | Tête d'angle,<br>en ligne | Pistolet        | Pistolet        |
| Configuration logicielle<br>requise | Lecteur 2D : S169352-101 ou plus récente<br>Bootloader : S169353-101 ou plus récente<br>Commande : p. ex. S168813-1.8.1 ou plus récente<br>Carte de mesure : S168025-507 ou plus récente<br>TIM (Tool Interface Module) : 3.4 |                                       |                           |                 |                 |

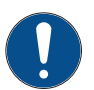

#### Remarque

Respecter l'ordre des mises à jour logicielles :

- 1. Effectuer la mise à jour logicielle de la commande.
- 2. Effectuer une mise à jour du firmware de la carte de mesure.
- 3. Effectuer une mise à jour du firmware du module TIM.
- 4. Effectuer une mise à jour du firmware de l'accessoire.

### 3 Installation

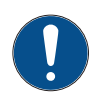

#### Remarque

Avant de procéder à l'installation, mettre l'outil hors service ou mettre la commande hors tension.

#### 30/50/70ESN(...), 30/50/70EAN(...)

- Premier accessoire : voir la figure 01, page 3
- Deuxième accessoire (optionnel) : voir la figure 02, page 3

#### 30/50EPN(...)

- Premier accessoire : voir la figure 03, page 4
- Suspension pistolet (optionnelle) : voir la figure 04, page 4

### 4 Activer l'accessoire

Activer l'accessoire via la commande :

Sélectionner Navigateur > Communication > ID outil > Connexion > Scanner visseuse. Autres réglages, voir la documentation logicielle correspondante de la commande.

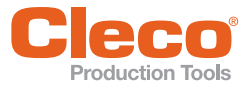

| Couleur LED                 | Signification                                                                                                    |  |  |
|-----------------------------|----------------------------------------------------------------------------------------------------|--|--|
| Vert permanent              | Attente de scan.                                                                                                    |  |  |
|                             | Appuyer sur la touche de démarrage pour activer le scanner.                                                                                           |  |  |
| Clignote en vert            | Bootloader actif.                                                                                                    |  |  |
|                             | $\rightarrow$ Attente d'application.                                                                                                    |  |  |
|                             |                                                                                                    |  |  |
|                             | Si la LED ne s'arrête pas de clignoter après 5-10 secondes, cela signifie<br>que l'application est défectueuse, voir 8 Recherche d'erreurs, Seite 23. |  |  |
| Rouge permanent             | Échec lors de l'initialisation de l'accessoire.                                                                                                    |  |  |
|                             | → L'accessoire est défectueux et doit être remplacé.                                                                                                  |  |  |
| Blanc permanent             | Mise à jour logicielle en cours.                                                                                                    |  |  |
| Allumée brièvement en blanc | L'application est chargée après que le Bootloader ait été démarré.                                                                                    |  |  |
| La LED est éteinte          | Attente de commande de scan, après que l'application ait été chargée.                                                                                 |  |  |

### Caractéristiques techniques

| Caractéristiques              | 937731PT                                                                                                    | 942391PT                          | 942394PT           | T55-<br>3000018   | T55-<br>3000019 |
|-------------------------------|----------------------------------------------------------------------------------------------------|-----------------------------------|--------------------|-------------------|-----------------|
| Capteur                       |                                                                                                    | Capteur C                         | MOS avec Glob      | al Shutter        |                 |
| Taux de scan                  |                                                                                                    | 6                                 | 0 scans/second     | е                 |                 |
| Angle de scan                 |                                                                                                    | 360°, inclinaiso                  | n : ±45°, positior | n inclinée : ±65° |                 |
| Lumière ambiante              |                                                                                                    |                                   | 0 à 100 000 Lux    | (                 |                 |
| Éclairage                     |                                                                                                    | LI                                | ED rouge, 617 n    | m                 |                 |
| Dispositif de visée           |                                                                                                    | Barre lumineuse LED verte, 528 nm |                    |                   |                 |
| Résolution                    |                                                                                                    | 844 x 640 pixels                  |                    |                   |                 |
| Zone de décodage<br>(typique) | 10 mil (Code-39)       6,1 - 44,2 cm (2.4 - 17.4 in)         15 mil (Code-39)       3,8 - 54,9 cm (1.5 - 21.6 in)         10 mil (PDF 417)       5,6 - 39,6 cm (2.2 - 15.6 in)         100% (UPC)       6,1 - 53,3 cm (2.4 - 21.0 in)         MaxiCode       7,9 - 52,8 cm (3.1 - 20.8 in) |                                   |                    |                   |                 |
| l ypes de codes a barres      | 1D<br>Codabar, CODE-11, CODE-128, CODE-39, CODE-93, EAN-13, EAN-8,<br>EAN-128, Interleaved 2of5, Trioptic CODE-39, MSI, RSS-14, RSS-Expan-<br>der, RSS-Limited, UPC-A, UPC-E, UPC-E1                                                                                                    |                                   |                    |                   |                 |
|                               | <b>2D</b><br>Chinese Sensible, Codablock A, Codablock F, Code-49, Datamatrix, GS1,<br>Maxicode, micro PDF417, PDF417, QR                                                                                                    |                                   |                    |                   |                 |

### 7 Conditions ambiantes

- CEM exigences de niveau A (immunité pour les environnements industriels).
- Utiliser exclusivement en intérieur
- Recommandation : poste de travail ESD lors de l'installation

| Caractéristique         | Données      |
|-------------------------|--------------|
| Température ambiante    | 0 °C 45 °C   |
| Température de stockage | -25 °C 70 °C |

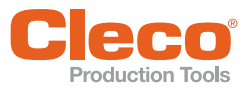

| Caractéristique                            | Données                      |
|--------------------------------------------|------------------------------|
| Humidité de l'air                          | 10 % 90 %, sans condensation |
| Indice de protection<br>selon DIN EN 60529 | IP40                         |

### 8 Recherche d'erreurs

| Problème                           | Cause possible                                      | Mesure                                                                                                    |
|------------------------------------|-----------------------------------------------------|----------------------------------------------------------------------------------------------------|
|                                    | -                                                   |                                                                                                    |
| L'accessoire ne fonc-              | Accessoire non activé par le logiciel               | ► Voir la <i>Recherche d'erreurs</i>                                                                                            |
|                                    | Accessoire pas correctement monté                   | <ul> <li>Contrôler le montage</li> </ul>                                                                                        |
|                                    | Accessoire défectueux                               | Remplacer l'accessoire                                                                                                    |
|                                    | Outil défectueux                                    | Remplacer l'outil                                                                                                    |
|                                    | Mauvais logiciel sur TIM                            | <ul> <li>Effectuer une mise à jour logi-<br/>cielle avec le bon logiciel</li> </ul>                                             |
|                                    | Mauvais logiciel sur STMD-H                         | <ul> <li>Effectuer une mise à jour logi-<br/>cielle avec le bon logiciel</li> </ul>                                             |
|                                    | TIM défectueux                                      | Envoyer l'outil pour réparation                                                                                                 |
| L'application n'est pas<br>chargée | Le logiciel de carte de mesure n'est<br>pas reconnu | <ul> <li>Utiliser le bon logiciel de carte<br/>de mesure</li> </ul>                                                             |
|                                    | Pas d'application sur l'outil                       | <ul> <li>Effectuer une mise à jour logi-<br/>cielle avec le bon logiciel</li> </ul>                                             |
|                                    | Communication bus CAN impos-<br>sible               | <ul> <li>Vérifier que l'outil est correcte-<br/>ment monté</li> <li>Vérifier que le bon logiciel TIM<br/>est utilisé</li> </ul> |
| Le code à barres n'est             | Code à barres endommagé                             | <ul> <li>Utiliser un autre code à barres</li> </ul>                                                                             |
| puolia                             | Mauvais code à barres utilisé                       | <ul> <li>Utiliser un autre type de code à<br/>barres</li> </ul>                                                                 |
|                                    | Mauvais code à barres paramétré                     | <ul> <li>Débloquer le type de code à<br/>barres sur la commande</li> </ul>                                                      |

#### 9 Consignes de nettoyage

La fenêtre doit être propre. Le code à barres ne peut éventuellement pas être lu si la fenêtre est sale.

- Nettoyer régulièrement, ou immédiatement en cas de salissures, avec un chiffon humide et un détergent pour vitres courant.
- Ne pas utiliser de nettoyant ou d'acétone contenant de l'acide. Ils risquent de dissoudre le plastique.
- Enlever la suspension

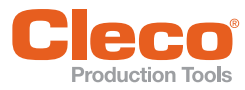

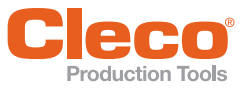

#### 1 Descrizione del prodotto

Il 2D-Reader consente, come accessorio per utensili NeoTek, la scansione di barcodes.

### 2 Utilizzo

| 2D-Reader<br>Cod. ordine | 937731PT                                                                                                    | 942391PT                               | 942394PT                    | T55-<br>3000018 | T55-<br>3000019 |
|--------------------------|----------------------------------------------------------------------------------------------------|----------------------------------------|-----------------------------|-----------------|-----------------|
| Requisiti                |                                                                                                    |                                        |                             |                 |                 |
| Utensile NeoTek          | Serie 30,<br>50E-<br>AN30FA3                                                                                                    | Serie 50<br>eccetto<br>50E-<br>AN30FA3 | Serie 70                    | Serie 30        | Serie 50        |
|                          | Testa ango-<br>lare, Inline                                                                                                    | Testa ango-<br>lare, Inline            | Testa ango-<br>lare, Inline | Pistola         | Pistola         |
| Requisito software       | 2D-Reader: S169352-101 o più recente<br>Bootloader: S169353-101 o più recente<br>Unità di controllo: ad es. S168813-1.8.1 o più recente<br>Scheda di misura: S168025-507 o più recente<br>TIM (Tool Interface Module): 3.4 |                                        |                             |                 |                 |

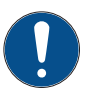

#### Avvertenza

Attenersi alla sequenza degli aggiornamenti software:

- 1. Eseguire l'aggiornamento software dell'unità di controllo.
- 2. Eseguire l'aggiornamento firmware della scheda di misura.
- 3. Eseguire l'aggiornamento firmware del TIM.
- 4. Eseguire l'aggiornamento firmware dell'accessorio.

#### 3 Installazione

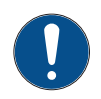

#### Avvertenza

Prima dell'installazione, mettere l'utensile fuori servizio, oppure spegnere l'unità di controllo.

#### 30/50/70ESN(...), 30/50/70EAN(...)

- Primo accessorio: vedere illustrazione 01, pagina 3
- Secondo accessorio (opzionale): vedere illustrazione 02, pagina 3

#### 30/50EPN(...)

- Primo accessorio: vedere illustrazione 03, pagina 4
- Aggancio pistola (opzionale): vedere illustrazione 04, pagina 4

### 4 Attivazione dell'accessorio

Per attivare l'accessorio tramite l'unità di controllo:

Selezionare Navigatore > Comunicazione > ID pezzo > Collegamento > Scanner avvitatore. Per ulteriori impostazioni, vedere la documentazione software dell'unità di controllo.

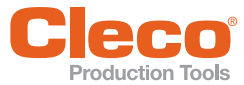

| Colore LED              | Significato                                                                |
|-------------------------|----------------------------------------------------------------------------|
| Luce fissa verde        | Attendere la scansione.                                                    |
|                         | Premere il tasto Start per avviare lo scanner.                             |
| Luce lampeggiante verde | Bootloader attivo.                                                         |
|                         | $\rightarrow$ Attendere l'applicazione.                                    |
|                         |                                                                            |
|                         | Se, dopo 5-10 secondi, il LED non cesserà di lampeggiare, l'applicazione   |
|                         | sara dilettosa. vedere o Ricerca guasti, pagina 27.                        |
| Luce fissa rossa        | inizializzazione dell'accessorio non riuscita.                             |
|                         | ightarrow L'accessorio è guasto e andrà sostituito.                        |
| Luce fissa bianca       | Aggiornamento software in corso.                                           |
| Luce fissa bianca,      | L'applicazione verrà caricata dopo l'avvio del Bootloader.                 |
| accesa brevemente       |                                                                            |
| LED spento              | Attendere la richiesta di scansione dopo il caricamento dell'applicazione. |

#### 6 Dati tecnici

| Caratteristiche                                   | 937731PT                                                                                                    | 942391PT      | 942394PT         | T55-<br>3000018          | T55-<br>3000019 |
|---------------------------------------------------|----------------------------------------------------------------------------------------------------|---------------|------------------|--------------------------|-----------------|
| Sensore                                           |                                                                                                    | Sensore (     | CMOS con Glob    | al Shutter               | •               |
| Frequenza di scansione                            |                                                                                                    | 6             | 30 scansioni/sec | ).                       |                 |
| Angolo di scansione                               |                                                                                                    | 360°, inclina | azione: ±45°, ob | liquità: ±65°            |                 |
| Luce ambientale                                   |                                                                                                    | D             | a 0 a 100.000 lu | х                        |                 |
| Illuminazione                                     |                                                                                                    | LI            | ED rosso, 617 n  | m                        |                 |
| Dispositivo di mira                               |                                                                                                    | Barra lumi    | nosa a LED vere  | de, 528 nm               |                 |
| Risoluzione                                       |                                                                                                    |               | 844 x 640 pixel  |                          |                 |
| Zona di decodifica<br>(tipica)<br>Tipi di barcode | 10 mil (Code-39) $6, 1 - 44, 2 \text{ cm} (2.4 - 17.4 \text{ in})$ 15 mil (Code-39) $3, 8 - 54, 9 \text{ cm} (1.5 - 21.6 \text{ in})$ 10 mil (PDF 417) $5, 6 - 39, 6 \text{ cm} (2.2 - 15.6 \text{ in})$ 100% (UPC) $6, 1 - 53, 3 \text{ cm} (2.4 - 21.0 \text{ in})$ MaxiCode $7, 9 - 52, 8 \text{ cm} (3.1 - 20.8 \text{ in})$ IDCodabar, CODE-11, CODE-128, CODE-39, CODE-93, EAN-13, EAN-8,FAN-128Interleaved 205Triontic CODE-39MSL RSS-14RSS-Expan- |               |                  | 13, EAN-8,<br>RSS-Expan- |                 |
|                                                   | der, RSS-Limited, UPC-A, UPC-E, UPC-E1<br><b>2D</b><br>Chinese Sensible, Codablock A, Codablock F, Code-49, Datamatrix, GS1,<br>Maxicode, micro PDF417, PDF417, QR                                                                                                    |               |                  |                          |                 |

### 7 Condizioni ambientali

- Classe di valori limite EMC A (resistenza ai disturbi per settori industriali)
- Utilizzare esclusivamente in ambienti interni
- Raccomandazione: Postazione di lavoro ESD per l'installazione

| Caratteristica                    | Dati         |
|-----------------------------------|--------------|
| Temperatura ambiente              | 0 °C 45 °C   |
| Temperatura di magazzi-<br>naggio | -25 °C 70 °C |

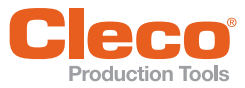

| Caratteristica                       | Dati                    |
|--------------------------------------|-------------------------|
| Umidità atmosferica                  | 10% 90%, senza condensa |
| Classe di protezione<br>DIN EN 60529 | IP40                    |

### 8 Ricerca guasti

| Problema                          | Causa possibile                            | Rimedio                                                                                                    |
|-----------------------------------|--------------------------------------------|----------------------------------------------------------------------------------------------------|
| Accessorio non funzio-            | Accessorio non attivato dal software       | ▶ Vedere <i>Ricerca guasti</i>                                                                                                    |
| hance                             | Accessorio montato non corretta-<br>mente  | <ul> <li>Verificare il montaggio</li> </ul>                                                                                                   |
|                                   | Accessorio guasto                          | <ul> <li>Sostituire l'accessorio</li> </ul>                                                                                                   |
|                                   | Utensile guasto                            | <ul> <li>Sostituire l'utensile</li> </ul>                                                                                                    |
|                                   | Software errato su TIM                     | <ul> <li>Eseguire l'aggiornamento<br/>software con il corretto software</li> </ul>                                                            |
|                                   | Software errato su STMD-H                  | <ul> <li>Eseguire l'aggiornamento<br/>software con il corretto software</li> </ul>                                                            |
|                                   | TIM difettoso                              | <ul> <li>Inviare l'utensile per la ripara-<br/>zione</li> </ul>                                                                               |
| L'applicazione non viene caricata | Software scheda di misura non identificato | <ul> <li>Utilizzare il corretto software<br/>scheda di misura</li> </ul>                                                                      |
|                                   | Nessuna applicazione nell'utensile         | <ul> <li>Eseguire l'aggiornamento<br/>software con il corretto software</li> </ul>                                                            |
|                                   | Comunicazione bus CAN non possi-<br>bile   | <ul> <li>Accertarsi che l'utensile sia<br/>montato correttamente</li> <li>Accertarsi che sia in uso il cor-<br/>retto software TIM</li> </ul> |
| Il barcode non viene letto        | Barcode corrotto                           | <ul> <li>Utilizzare un altro barcode</li> </ul>                                                                                               |
|                                   | Il tipo di barcode utilizzato è errato     | <ul> <li>Utilizzare un altro tipo di bar-<br/>code</li> </ul>                                                                                 |
|                                   | Il tipo di barcode parametrizzato è errato | <ul> <li>Abilitare il tipo di barcode<br/>nell'unità di controllo</li> </ul>                                                                  |

### 9 Avvertenze per la pulizia

La finestrella dovrà essere pulita. Qualora la finestrella risultasse sporca, il barcode potrebbe non essere leggibile.

- Pulire regolarmente, o immediatamente in caso di sporcizia, con un panno umido e un normale prodotto per la pulizia dei vetri.
- Non utilizzare alcun detergente a contenuto acido oppure acetone. Tali prodotti possono sciogliere la plastica.
- Rimozione dell'aggancio

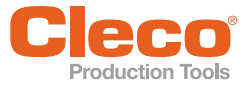

#### Descrição do produto

O 2D-Reader permite o escaneamento de códigos de barras enquanto acessório para ferramentas Neo-Tek.

#### Uso

| 2D-Reader<br>Nº do pedido | 937731PT                                                                                                    | 942391PT                               | 942394PT                       | T55-<br>3000018 | T55-<br>3000019 |
|---------------------------|----------------------------------------------------------------------------------------------------|----------------------------------------|--------------------------------|-----------------|-----------------|
| Pré-requisitos            |                                                                                                    |                                        |                                |                 |                 |
| Ferramenta NeoTek         | Series 30,<br>50EAN30-<br>FA3                                                                                                    | Series 50<br>exceto<br>50EAN30-<br>FA3 | Series 70                      | Series 30       | Series 50       |
|                           | Cabeçote<br>angular,<br>inline                                                                                                    | Cabeçote<br>angular,<br>inline         | Cabeçote<br>angular,<br>inline | Pistola         | Pistola         |
| Requisitos de software    | 2D-Reader: S169352-101 ou mais recente<br>Bootloader: S169353-101 ou mais recente<br>Comando: por exemplo, S168813-1.8.1 ou mais recente<br>Cartão de medição: S168025-507 ou mais recente<br>TIM (Tool Interface Module): 3.4 |                                        |                                |                 |                 |

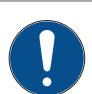

#### ΝΟΤΑ

Observar a ordem das atualizações de software:

- 1. Executar a atualização de software do comando.
- 2. Executar a atualização de firmware do cartão de medição.
- 3. Executar a atualização de firmware do TIM.
- 4. Executar a atualização de firmware do acessório.

### 3 Instalação

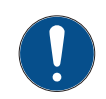

#### NOTA

Antes da instalação, descomissionar a ferramenta ou desligar o comando.

#### 30/50/70ESN(...), 30/50/70EAN(...)

- Primeiro acessório: veja a figura 01, página 3
- Segundo acessório (opcional): veja a figura 02, página 3

#### 30/50EPN(...)

- Primeiro acessório: veja a figura 03, página 4
- Suspensão da pistola (opcional): veja a figura 04, página 4

### 4 Ativar acessório

Ativar o acessório através do comando:

Selecionar Navegação > Comunicação > ID de peça > Conexão > Scanner de ferramenta . Para mais configurações, consulte a respectiva documentação do software do comando.

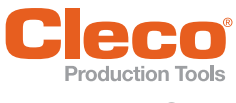

### Sinais de LED

| Cor do LED                      | Significado                                                                                                    |
|---------------------------------|----------------------------------------------------------------------------------------------------|
| Intervalo de tempo em           | Aguardando escaneamento.                                                                                                    |
| Verde                           | Pressionar a tecla de início para ativar o scanner.                                                                                |
| Pisca em Verde                  | Bootloader ativo.                                                                                                    |
|                                 | ightarrow Aguardando aplicativo.                                                                                                   |
|                                 |                                                                                                    |
|                                 | Se o LED não parar de piscar após 5-10 segundos, então o aplicativo está com defeito, consulte 8 Localização de falhas, página 30. |
| Intervalo de tempo em           | A inicialização do acessório falhou.                                                                                               |
| Vermelho                        | ightarrow O acessório está com defeito e deve ser substituído.                                                                     |
| Intervalo de tempo em<br>Branco | A atualização de software em execução.                                                                                             |
| Acende brevemente em<br>Branco  | O aplicativo é carregado após o bootloader ser iniciado.                                                                           |
| O LED está desligado            | Aguardando a solicitação de escaneamento após o aplicativo ter sido carre-<br>gado.                                                |

#### 6 Dados técnicos

| Características          | 937731PT                                                                                                    | 942391PT         | 942394PT          | T55-<br>3000018 | T55-<br>3000019 |
|--------------------------|----------------------------------------------------------------------------------------------------|------------------|-------------------|-----------------|-----------------|
| Sensor                   |                                                                                                    | Sensor C         | MOS com Globa     | al Shutter      |                 |
| Taxa de digitalização    |                                                                                                    | 60 e             | scaneamentos/     | seg.            |                 |
| Ângulo de digitalização  | 3                                                                                                    | 60 °, inclinação | : ± 45 °, posição | inclinada: ± 65 | 0               |
| Luz ambiente             |                                                                                                    |                  | 0 a 100.000 lux   |                 |                 |
| lluminação               |                                                                                                    | LED              | ) vermelho, 617   | Nm              |                 |
| Dispositivo alvo         |                                                                                                    | Barras de        | e luz LED verde   | , 528 Nm        |                 |
| Resolução                |                                                                                                    |                  | 844 x 640 pixels  | ;               |                 |
| Zona de decodificação    | 10 mil (co                                                                                                    | ódigo-39)        | 6,1 – 44,2 cm     | (2.4 – 17.4 in) |                 |
| (típico)                 | 15 mil (código-39) 3,8 – 54,9 cm (1.5 – 21.6 in)                                                                                                    |                  |                   |                 |                 |
|                          | 10 mil (PDF 417) 5,6 – 39,6 cm (2.2 – 15.6 in)                                                                                                    |                  |                   |                 |                 |
|                          | 100%                                                                                                    | (UPC)            | 6,1 – 53,3 cm     | (2.4 – 21.0 in) |                 |
|                          | Maxi                                                                                                    | Code             | 7,9 – 52,8 cm     | (3.1 – 20.8 in) |                 |
| Tipo de código de barras | 1D                                                                                                    |                  |                   |                 |                 |
|                          | Codabar, CODE-11, CODE-128, CODE-39, CODE-93, EAN-13, EAN-8, EAN-128, Interleaved 2of5, Trioptic CODE-39, MSI, RSS-14, RSS-Expander, RSS-Limited, UPC-A, UPC-E, UPC-E1 |                  |                   |                 |                 |
|                          | <b>2D</b><br>Chinese Sensible, Codablock A, Codablock F, Code-49, Datamatrix, GS1,<br>Maxicode, micro PDF417, PDF417, QR                                               |                  |                   |                 |                 |

### 7 Condições ambientais

- Classe de valor limiar CE A (resistência contra interferências para áreas industriais)
- Usar somente na área interna
- Recomendação: local de trabalho ESD na instalação

| Característica                    | Dados      |
|-----------------------------------|------------|
| Temperatura ambiente              | 0 °C 45 °C |
| Temperatura de armaze-<br>namento | -25°C 70°C |

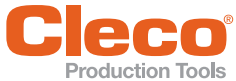

| Característica                   | Dados                     |
|----------------------------------|---------------------------|
| Umidade relativa do ar           | 10 % 90 %, não condensado |
| Tipo de proteção<br>DIN EN 60529 | IP40                      |

# Localização de falhas

| Problema                            | Causa possível                                       | Medida                                                                                          |
|-------------------------------------|------------------------------------------------------|-------------------------------------------------------------------------------------------------|
| O acessório não está<br>funcionando | Acessório não ativado pelo software                  | Consulte Localização de falhas                                                                  |
|                                     | Acessório não instalado correta-<br>mente            | <ul> <li>Verificar instalação</li> </ul>                                                        |
|                                     | Acessório com defeito                                | <ul> <li>Trocar acessório</li> </ul>                                                            |
|                                     | Ferramenta com defeito                               | <ul> <li>Trocar ferramenta</li> </ul>                                                           |
|                                     | Software incorreto no TIM                            | <ul> <li>Executar a atualização de sof-<br/>tware com o software correto</li> </ul>             |
|                                     | Software incorreto em STMD-H                         | <ul> <li>Executar a atualização de sof-<br/>tware com o software correto</li> </ul>             |
|                                     | TIM com defeito                                      | <ul> <li>Enviar a ferramenta para reparo</li> </ul>                                             |
| O aplicativo não é car-<br>regado   | O software do cartão de medição<br>não é reconhecido | <ul> <li>Usar o software correto do car-<br/>tão de medição</li> </ul>                          |
|                                     | Nenhum aplicativo na ferramenta                      | <ul> <li>Executar a atualização de sof-<br/>tware com o software correto</li> </ul>             |
|                                     | A comunicação do Bus do CAN não<br>é possível        | <ul> <li>Certificar-se de que a ferra-<br/>menta esteja instalada correta-<br/>mente</li> </ul> |
|                                     |                                                      | <ul> <li>Assegurar-se de que o software<br/>correto do TIM seja usado</li> </ul>                |
| O código de barras não é<br>lido    | Código de barras danificado                          | <ul> <li>Usar outro código de barras</li> </ul>                                                 |
|                                     | Tipo de código de barras incorreto usado             | <ul> <li>Usar outro tipo de código de<br/>barras</li> </ul>                                     |
|                                     | Tipo de código de barras incorreto<br>parametrizado  | <ul> <li>Ativar o tipo de código de bar-<br/>ras no comando</li> </ul>                          |

#### 9 Notas sobre a limpeza

A janela deve estar limpa. Se a janela estiver suja, o código de barras pode não ser lido.

- Limpar regularmente, ou imediatamente em caso de sujeira, com um pano úmido e um produto padrão para limpeza de vidros.
- Não usar detergentes que contenham ácidos ou acetona. Estes podem dissolver o plástico.
- Remover a suspensão

6 РТ

#### **POWER TOOLS SALES & SERVICE CENTERS**

Please note that all locations may not service all products.

Contact the nearest Cleco® Sales & Service Center for the appropriate facility to handle your service requirements

Sales Center 🎤 Service Center

#### NORTH AMERICA | SOUTH AMERICA-

DETROIT, MICHIGAN 🔶 🌽 Apex Tool Group 2630 Superior Court Auburn Hills, MI 48236 Phone: +1 (248) 393-5644 Fax: +1 (248) 391-6295

LEXINGTON, SOUTH CAROLINA 🥒 Apex Tool Group 670 Industrial Drive Lexington, SC 29072 Phone: +1 (800) 845-5629 Phone: +1 (919) 387-0099 Fax: +1 (803) 358-7681

MEXICO 🌒 🖋 Apex Tool Group Vialidad El Pueblito #103 Parque Industrial Querétaro Querétaro, QRO 76220 Mexico Phone: +52 (442) 211 3800 Fax: +52 (800) 685 5560

BRAZIL 🌒 🎤 Apex Tool Group Av. Liberdade, 4055 Zona Industrial Iporanga Sorocaba, São Paulo CEP# 18087-170 Brazil Phone: +55 15 3238 3870 Fax: +55 15 3238 3938

#### EUROPE | MIDDLE EAST | AFRICA-

ENGLAND Apex Tool Group GmbH C/O Spline Gauges Piccadilly, Tamworth Staffordshire B78 2ER United Kingdom Phone: +44 1827 8727 71 Fax: +44 1827 8741 28

FRANCE 🌒 🎤 Apex Tool Group SAS 25 Avenue Maurice Chevalier - ZI Industriestraße 1 77330 Ozoir-La-Ferrière France Phone: +33 1 64 43 22 00 Fax: +33 1 64 43 17 17

GERMANY 🌧 🎤 Apex Tool Group GmbH 73463 Westhausen Germany Phone: +49 (0) 73 63 81 0 Fax: +49 (0) 73 63 81 222 HUNGARY 🌧 🎤 Apex Tool Group Hungária Kft. Platánfa u. 2 9027 Györ Hungary Phone: +36 96 66 1383 Fax: +36 96 66 1135

#### ASIA PACIFIC-

AUSTRALIA 🥒 Apex Tool Group 519 Nurigong Street, Albury NSW 2640 Australia Phone: +61 2 6058 0300

CHINA 🌧 🎤 Apex Power Tool Trading (Shanghai) Co., Ltd. 2nd Floor, Area C 177 Bi Bo Road Pu Dong New Area, Shanghai China 201203 P.R.C. Phone: +86 21 60880320 Fax: +86 21 60880298

INDIA 🌒 🎤 Apex Power Tool India Private Limited Gala No. 1. Plot No. 5 S. No. 234, 235 & 245 Indialand Global Industrial Park Taluka-Mulsi, Phase I Hinjawadi, Pune 411057 Maharashtra, India Phone: +91 020 66761111 JAPAN 🕜 🎤 Apex Tool Group Japan Korin-Kaikan 5F, 3-6-23 Shibakoen, Minato-Ku, Tokyo 105-0011, JAPAN Phone: +81-3-6450-1840

Fax: +81-3-6450-1841

KOREA Apex Tool Group Korea #1503, Hibrand Living Bldg., 215 Yangjae-dong, Seocho-gu, Seoul 137-924, Korea Phone: +82-2-2155-0250 Fax: +82-2-2155-0252

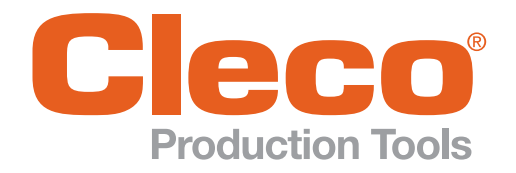

**Apex Tool Group, LLC** 

Phone: +1 (800) 845-5629 Phone: +1 (919) 387-0099 Fax: +1 (803) 358-7681 www.ClecoTools.com www.ClecoTools.de